## メールアドレス(ID)・メールパスワードの変更 ~Windows 10 メール~

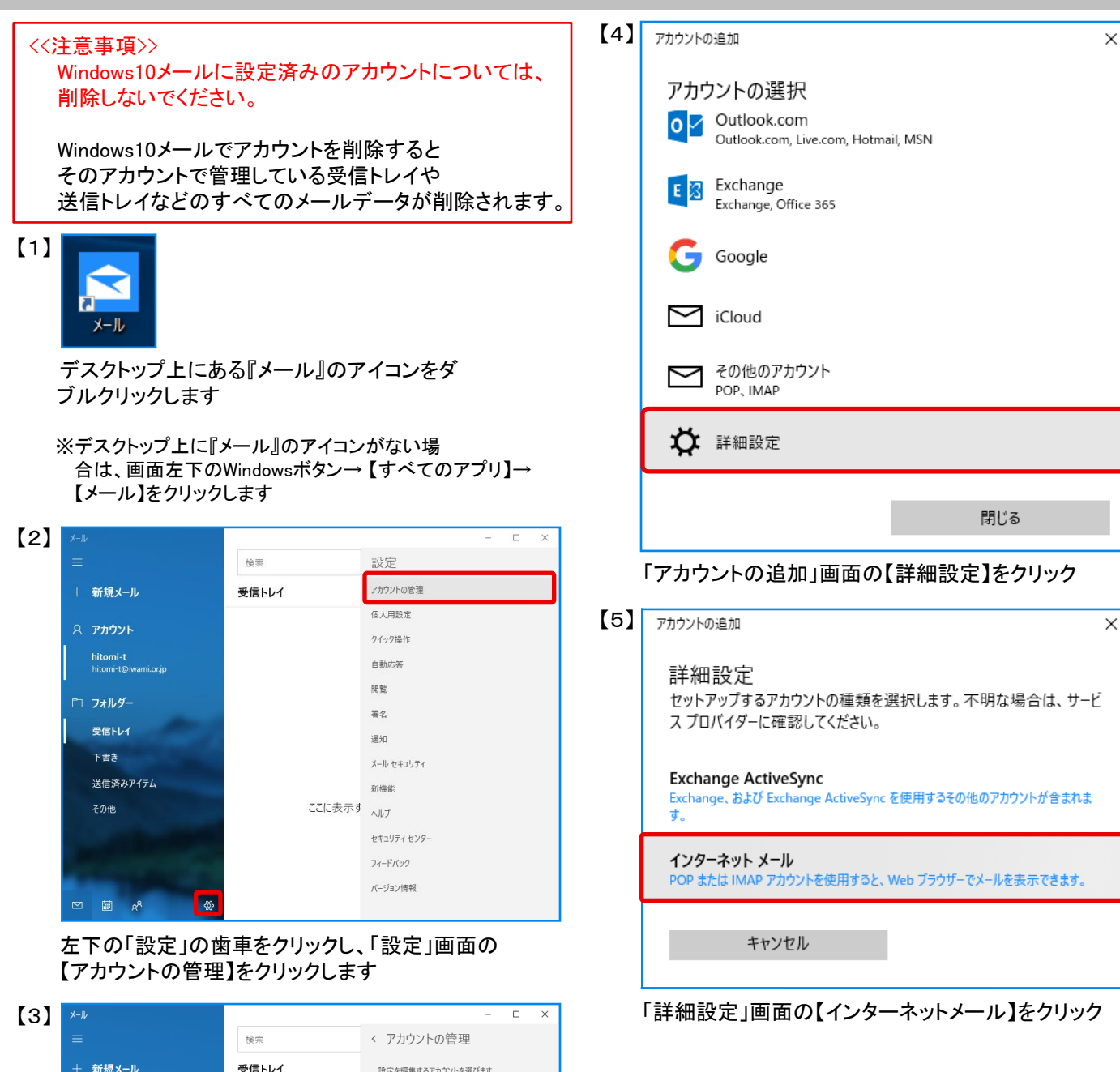

設定を編集するアカウントを選びます。 hitomi-t hitomi-t@iwami.or.jp

受信トレイのリンク

十 アカウントの追加

「アカウントの管理」画面の【アカウントの追加】を

hitomi-t hitomi-t@i

受信トレイ

クリックします

🗀 フォルダー

| アカウントの追加 ×                                 | 【アカウントの種類】:「POP3」を選択                                |
|--------------------------------------------|-----------------------------------------------------|
| インターネット メール アカウント                          | 【メールの送信(SMTP)サーバー:「pop.iwami.or.jp:587」             |
| メール アドレス                                   | と千円央小乂子剱子で入力<br>※メールウイルスチェックサービス(有料)を               |
| xxxxxxxxx@iwami.or.jp                      | ご契約の方は「safe.iwami.or.jp:587」と入力                     |
| ユーザー名                                      | 【送信メールサーバーには、認証が必要です】・<br>【送信ノールに同じュービータトパフロードを使用する |
| XXXXXXXXXXX                                | 【送信メールに同じユーサー名とバスワードを使用する                           |
| 例: kevinc、kevinc@contoso.com、domain¥kevinc |                                                     |
| パスワード                                      | 【受信メールにはSSLが必要】・<br>【送信メールにはSSLが必要】                 |
| •••••                                      | : どちらもチェックを外す                                       |
| アカウント名                                     | 【サインイン】をクリック                                        |
| XXXXXXXXXX                                 | 【7】 アカウントの追加 ×                                      |
| この名前を使用してメッセージを送信                          | すべて完了しました。                                          |
| 山田太郎                                       | アカウントは正常にセットアップされました。                               |
| 受信メール サーバー                                 | xxxxxxxxx@iwami.or.jp                               |
| pop.iwami.or.jp:110                        | <u>=7</u>                                           |
| アカウントの種類                                   |                                                     |
| POP3 ~                                     | 【完了】をクリック<br>以上で設定は完了です                             |
| メールの送信 (SMTP) サーバー                         |                                                     |
| pop.iwami.or.jp:587                        |                                                     |
| ✓ 送信サーバーには、認証が必要です                         |                                                     |
|                                            |                                                     |
|                                            |                                                     |
| □ 受信メールには SSL が必要                          |                                                     |
| □ 送信メールには SSL が必要                          |                                                     |
| キャンセル サインイン                                |                                                     |
| 71717                                      |                                                     |

【この名前を使用してメッセージを送信】:送信相手の メールソフトで「送信者」として表示される名前を入力

【受信メールサーバー】:「pop.iwami.or.jp:110」と
半角英小文字数字で入力
※メールウイルスチェックサービス(有料)を
ご契約の方は「safe.iwami.or.jp:110」と入力